# 如何撰寫114學年度第1學期 自主學習計畫\_自主學習系統操作

分享者:圖書館讀者服務組 衛君豪

#### 自主學習計畫撰寫重要時程\_自主學習系統

1.學生直接在系統撰寫114學年度第1 學期的計畫。 2.登入系統的撰寫時間為6/20(九) ~7/31(儿),逾時將關閉系統, 學生無法再登入填寫。

#### 自主學習計畫撰寫重要時程\_自主學習系統

# 4.本次自主學習計畫將由圖書館審核 【計畫內容】,若計畫簡略或敘述 抽象・圖書館會退回計畫・請同學 隨時注意是否要重新修改內容,並 於修改內容後,重新送出審核。

#### 自主學習計畫撰寫重要時程\_自主學習系統

# 5.未完成審核的學生將在開學後統一 分配至圖書館進行【嚴謹的自主學 習】,請務必留意。

|                                  | 首頁 學校簡介 校園公告 ▼                                                                                                    | 行政單位 ▼ 學校行事曆 教學單                                                                                                    | 位 ◆ 其他單位 ◆ 校園影音                                          |                                                                                                    |
|----------------------------------|----------------------------------------------------------------------------------------------------|----------------------------------------------------------------------------------------------------|----------------------------------------------------------|----------------------------------------------------------------------------------------------------|
| 進入本校校網道                          | ● 単 「 10 平 / 冊 期, 売山<br>到以下平台觀看:                                                                                                    | 家岛都德國紅點設計獎性別                                                                                                    | (王専區)     専車路線       (ア)     (ア)       (ア)等専區     防災教育専區 | 線上央語学習<br>交通安全専區<br>資訊安全宣導専區<br>主題及特色専區                                                                                                    |
| <u>頁・點選「學生</u><br>專區」的「自主<br>學習」 | <ul> <li>學雜費入口網</li> <li>學雜費入口網</li> <li>校務系統一學生端</li> <li>K12數位學習</li> <li>大學營隊</li> <li>高中組選填系統</li> <li>校內大學登記分發志願選填分析</li> <li>本土語言專區</li> <li>白主學習</li> </ul> | <ul> <li> 教師行政專區 </li> <li> 學校 Gmail 信箱 </li> <li> 校務系統-教師端 </li> <li> 教師在職進修網 </li> <li> 課表查詢系統 </li> <li> 公文整合系統 </li> <li> 人事差勤系統 </li> <li> 地方教育發展基金會計資訊系統 </li> <li> 曲聲廣播系統 </li> </ul> | <ul> <li>▶ 高中優質化</li> <li>▶ 自造實驗室計劃</li> </ul>           | <ul> <li>校園 E 化服務</li> <li>中文能力雲端診斷系統</li> <li>校務系統</li> <li>課表查詢</li> <li>圖書館藏查詢(限校內查詢)</li> <li>專科教室借用查詢</li> <li>桃園市教育發展資源入口網</li> <li>繁星推薦與個人申請系統入口</li> </ul> |
|                                  | <ul> <li>学習歴程服務半量</li> <li>獎助學金申請</li> <li>繁星推薦與個人申請系統入口</li> <li>實驗班刊物專區</li> </ul>                                                                               | ▶教師線上直播連結                                                                                                    |                                                          |                                                                                                    |

English 線上報修 壽山 igt+ 壽山 FB 🔰 壽山 IG 舊版場地預約系統 舊網站 桃園市立壽山髙级中等學校 字級:小預設大 Q 搜尋... 網站導覽 Taoyuan Municipal Shou Shan Senior High School 校園公告 🖌 行政單位 🖌 學校行事曆 教學單位 > 其他單位 > 校園影音 首頁 學校簡介 首頁 > 行政單位 > 圖書館 > 自主學習

▮ 自主學習規範

≫ 自主學習

白主學習規範

自主學習系統

線上圖書館

申請範例

表單下載

清華雲

參 圖書館

點選「自主學

習系統」

自主學習規範(點擊下載檔案)

| <b>全                                    </b> |  |
|----------------------------------------------|--|
|                                              |  |
|                                              |  |
| 桃園市立壽山高級中等學校學生自主學習實施規範                       |  |
|                                              |  |
| 10/ 牛 11 月 14 日經 課程核心小組遺過                    |  |
| 107 年 11 月 21 日經 課程發展委員會通過                   |  |
| 109 年 11 月 25 日經 課程發展委員會通過                   |  |
| 111 年 11 月 25 日經 課程發展委員會通過                   |  |
|                                              |  |

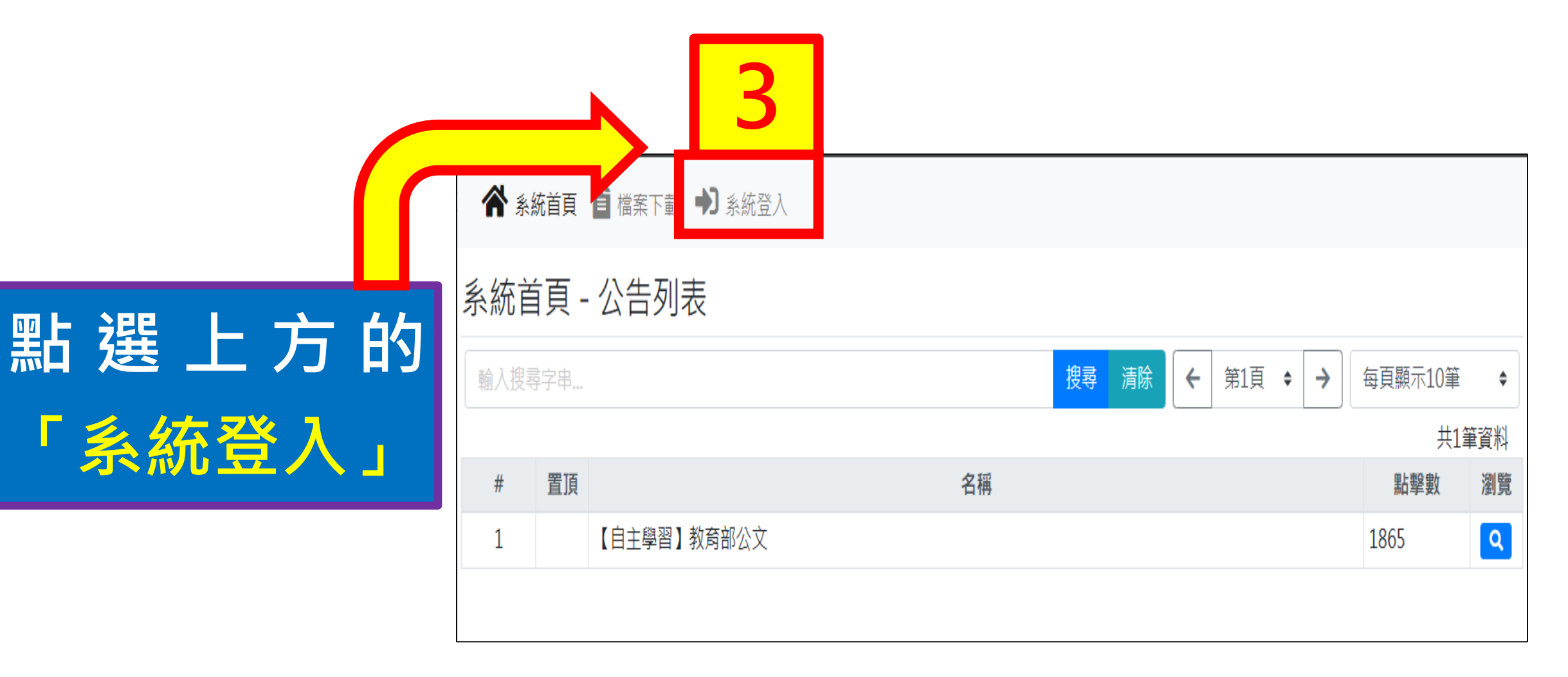

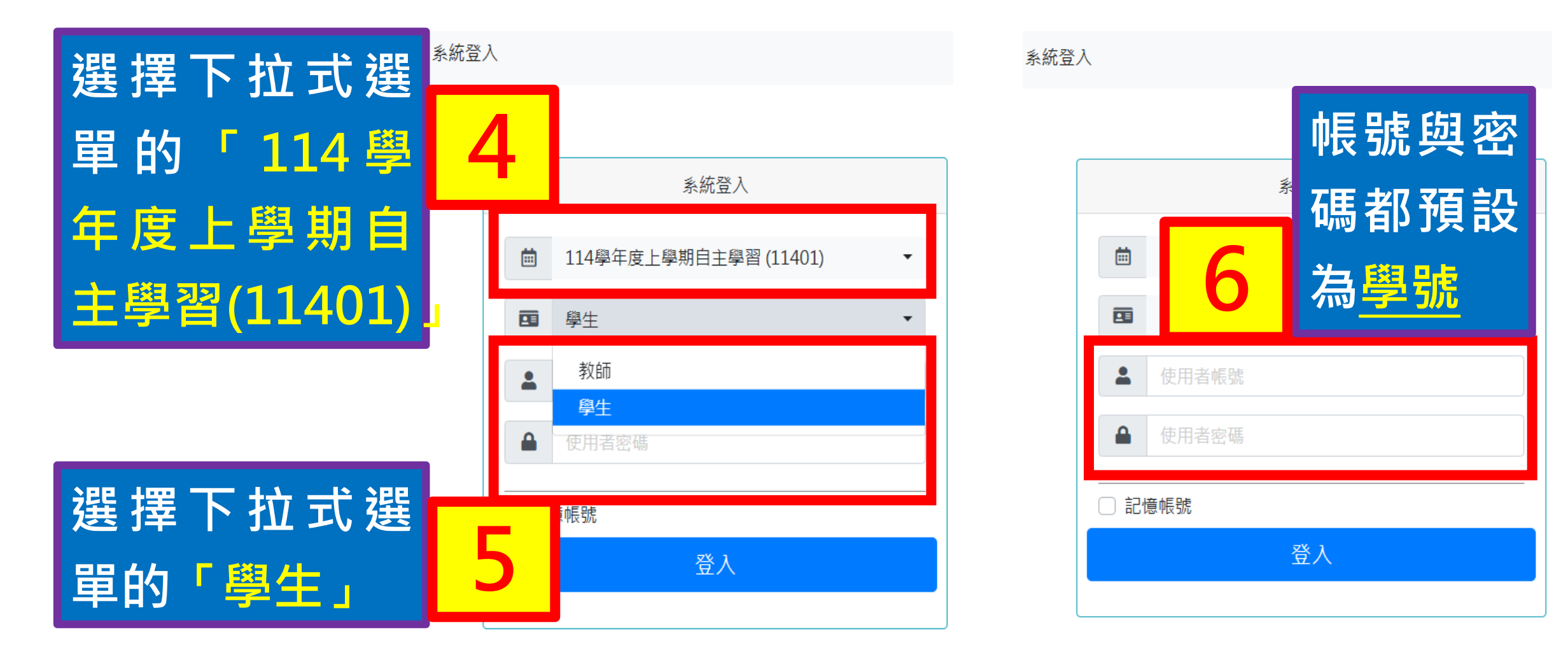

|     |             | 填寫申請表 學習週誌 | 🍤 歴史資訊 睯 檔案下載 |         |              | ■ 測試學生 ▼ |
|-----|-------------|------------|---------------|---------|--------------|----------|
| 點選  | 「埴┇         | 7          |               |         |              |          |
|     |             |            |               | 搜尋 清除 🗲 | 第1頁 ◆ → 每頁顯示 | 此處會顯示    |
| 中請求 | く 」<br># 旦沢 |            | 名稱            |         | 點擊           | 「登入學生    |
|     | 1 [         | 自主學習】教育部公文 |               |         | 1866         | 的姓名」     |

| ▲ 新  | 統首頁 🧲  | 填寫申請表      | 🔒 學習週誌 🏾 🕄 歷史資訊         | 自檔案下載                     |            |     |         |            |            |          | ■ 測試學生 ▼ |
|------|--------|------------|-------------------------|---------------------------|------------|-----|---------|------------|------------|----------|----------|
| 表單資  | [料 - 뒤 | 表格列表       |                         |                           |            |     |         |            |            |          |          |
| 輸入搜尋 | 字串     |            | 搜                       | 潯 清除 ←                    | 第1頁 ◆      | >   | 每頁顯示10筆 | \$         |            |          |          |
|      |        |            |                         |                           |            |     |         |            | 共1筆資料      |          |          |
| #    | 提交中    | 代碼         | 表格名稱                    | 開放                        | (時間        |     | 處理狀態    | 管<br>審     | 編輯         |          |          |
| 1    | ٢      | 0617165846 | 桃園市立壽山高中學生自<br>主學習計畫申請表 | 2025-06-18 12:00<br>23:59 | 0~2025-07- | -31 |         | ٦Ļ         | <b>2 2</b> |          |          |
|      |        |            |                         |                           |            |     | 18      | К          |            |          |          |
|      |        |            |                         |                           |            |     |         | Ŀ          |            |          |          |
|      |        |            |                         |                           |            |     |         | <b>P</b> P | Γ 4T       | <u>/</u> |          |
|      |        |            |                         |                           |            |     | 赤口を     | H          |            |          |          |
|      |        |            |                         |                           |            |     |         |            | =          |          |          |
|      |        |            |                         |                           |            |     |         | ЛГ         | 의기\.       |          |          |

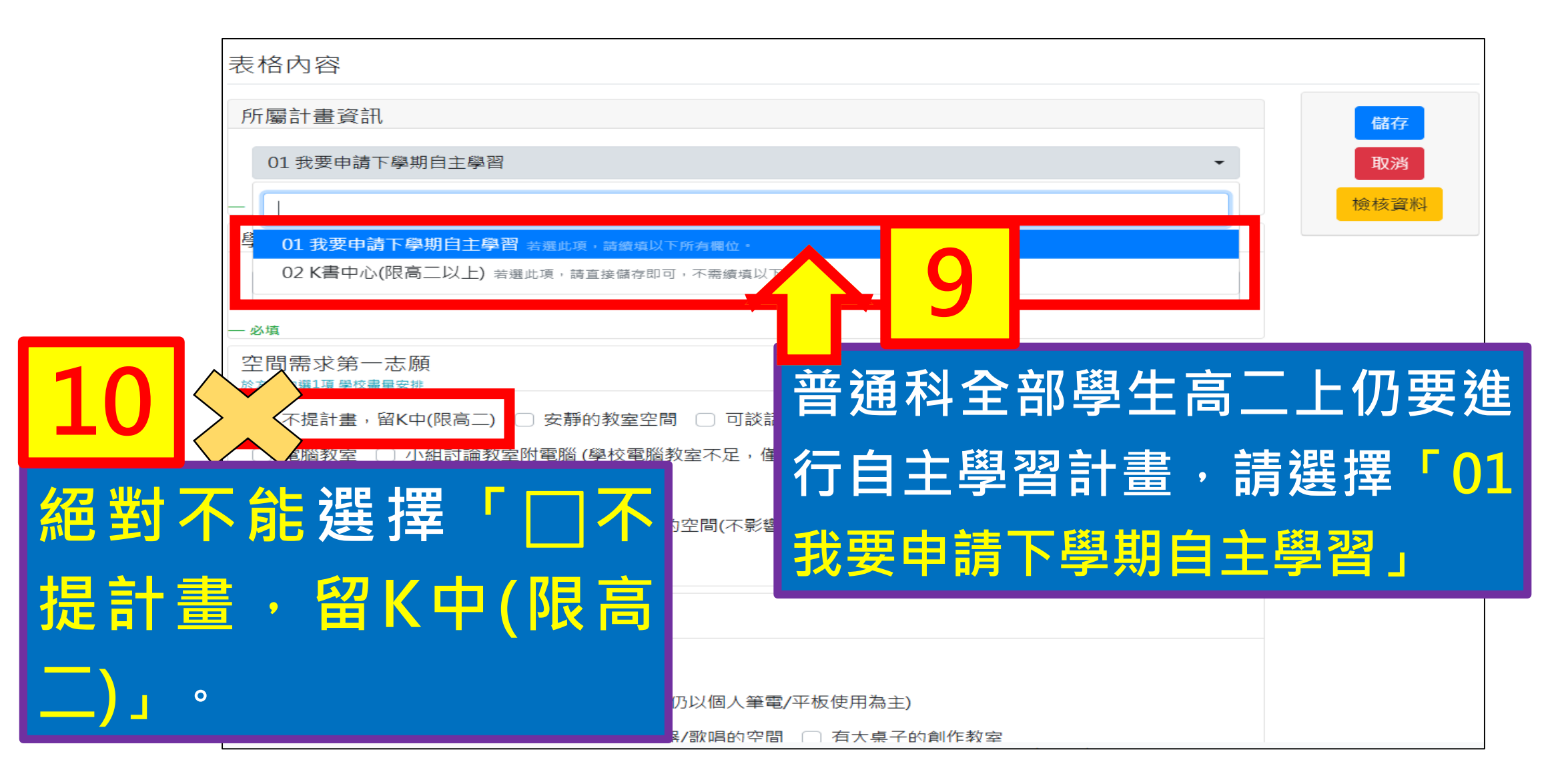

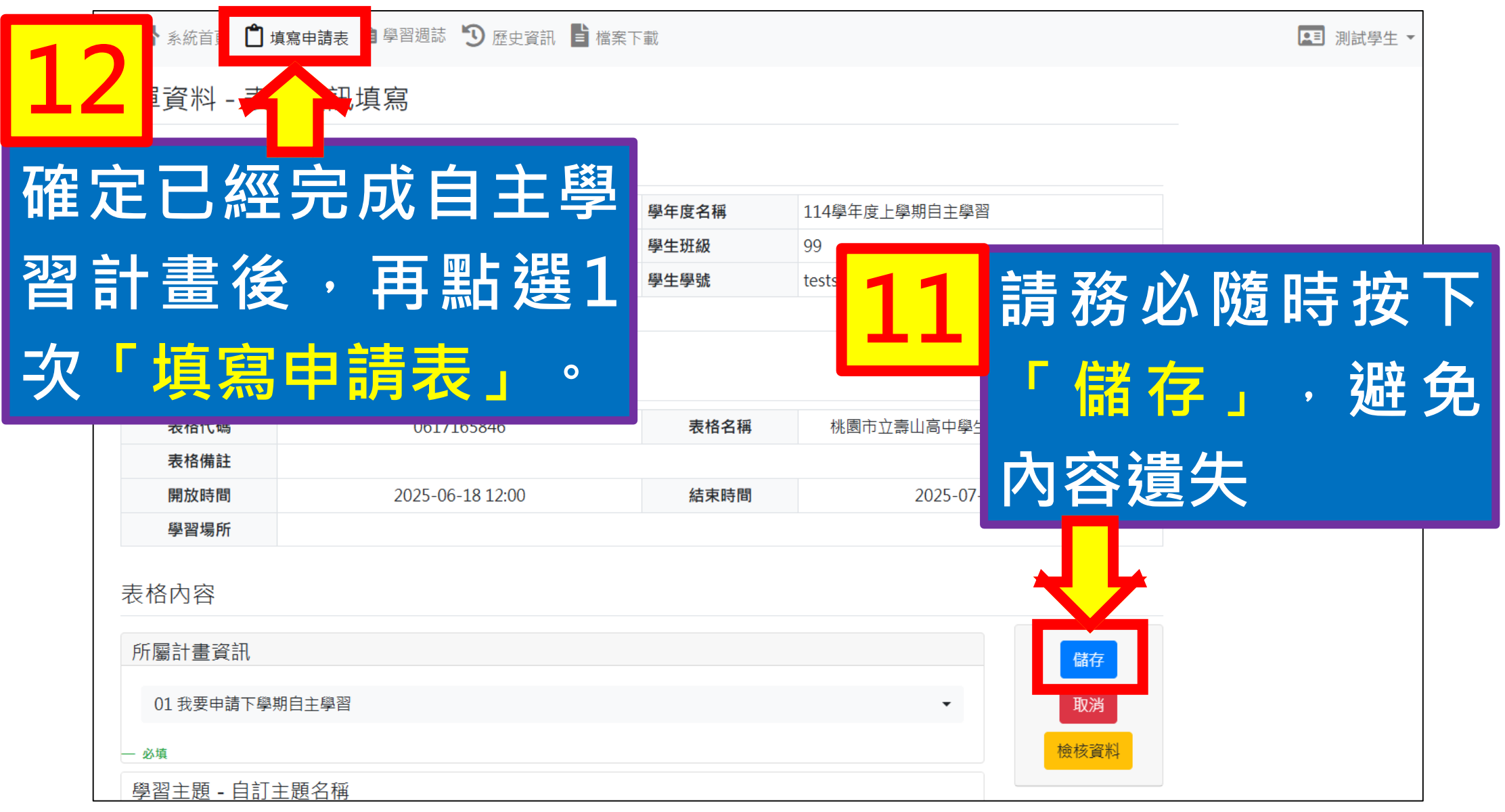

#### 如何送出計畫給老師審核

| <b>徐</b> 条 | 統首頁 🗋  | 」填寫申請表     | 🔒 學習週誌 🏾 🕥 歷史資訊         | ■ 檔案下載                   |              |         |    |            | ■ 測試學生 ▼ |
|------------|--------|------------|-------------------------|--------------------------|--------------|---------|----|------------|----------|
| 表單資        | 資料 - 早 | 表格列表       |                         |                          |              |         |    |            |          |
| 輸入搜        | 尋字串    |            | 搜                       | ]<br>專 清除 <del>(</del>   | 第1頁 🔶 🗲      | 每頁顯示10筆 | \$ |            |          |
|            |        |            |                         |                          |              |         |    | 共1筆資料      |          |
| #          | 提交中    | 代碼         | 表格名稱                    | 開放                       | <b>女時間</b>   | 處理狀態    | 管審 | 公臣志昌       |          |
| 1          | ٢      | 0617165846 | 桃園市立壽山高中學生自<br>主學習計畫申請表 | 2025-06-18 12:0<br>23:59 | 0~2025-07-31 | 1-2     |    | 8 1        |          |
|            |        |            |                         |                          |              |         |    |            |          |
| Г          |        |            |                         |                          |              |         |    | - <b>U</b> |          |
|            | 請務     | 务必黑        | 占選「紅                    | 色框                       | 为圖元          |         | 各位 | I同學的       | 自主學習     |
|            |        |            |                         |                          |              |         |    |            |          |
|            | 計書     | 昌才見        | <b>副正送</b>              | 出,                       | 圖書館          | 才能      | 客杉 | 各位決        | 出的資料     |
|            |        |            |                         |                          |              |         |    |            |          |

## 學習主題填寫注意事項

1.請留意「家政(烹飪)教室 、「健身房」、「活動中 心」、「桌球室」沒有開 放學生使用。 2.「音樂教室」課後沒有開 放學生使用。 學生仍可選擇相關主題學習 但是要將練習或實作留在課 餘或假日時間。

| 學習主題 - 自訂主題名稱                                      |
|----------------------------------------------------|
| 2 当年,美洲其体佐日日1月20月20日上的关                            |
| 心之語:透過霎柳ff品展現我們心目中的美                               |
|                                                    |
| 空間需求第一志願<br><sup>於方框勾選1項學校盡量安排</sup>               |
| □ 不提計畫,留K中(限高二) □ 安靜的教室空間 ☑ 可談話小組討論的空間             |
| 📄 電腦教室 🛑 小組討論教室附電腦 (學校電腦教室不足,僅能盡量安排,仍以個人筆電/平板使用為主) |
| □ 能放出音樂/練習樂器/歌唱的空間                                 |
| 🔵 有大桌子的創作教室 🔲 室外運動/舞蹈練習的空間(不影響體育班) 🔲 自然科實驗室        |
|                                                    |
| ー 必填、最少應勾選1個項目、最多可勾選1個項目                           |
| 空間需求第三志願<br><sub>於方框勾選1項學校盡量安排</sub>               |
| □ 安靜的教室空間 □ 安靜的教室空間                                |
| □ 電腦教室(學校電腦教室不足,僅能盡量安排,仍以個人筆電/平板使用為主)              |
| 📄 小組討論教室附電腦 📄 能放出音樂/練習樂器/歌唱的空間 🕑 有大桌子的創作教室         |
| □ 室外運動/舞蹈練習的空間(不影響體育班) 🔲 自然科實驗室                    |
|                                                    |
| — 必填、最少應勾選1個項目、最多可勾選1個項目                           |
| 個人 or 小組<br>(一組最多3人,小組請續填下欄)                       |
| □ 我會個人獨立完成                                         |
| ☑ 我們小組共 2 人                                        |

## 空間需求填寫注意事項

1. 第一志願與第二志願都要填寫 ,且不能重複。 2.填寫「自然科實驗室」, , 最後 要有自然科教師擔任師資,否 則不會安排此地點。 3.自主學習屬於彈性時間, 實際 空間仍要視教務處安排正式課 **程後的情況,圖書館只能盡量** ,不能保證能完全配合。

| 心之語:透過藝術作品展現我們心目中的美                                |
|----------------------------------------------------|
| — 必填                                               |
| 空間需求第一志願<br>於方框勾選1項學校盡量安排                          |
| 🔲 不提計畫,留K中(限高二) 🔲 安靜的教室空間 🕑 可談話小組討論的空間             |
| 🔲 電腦教室 🔲 小組討論教室附電腦 (學校電腦教室不足,僅能盡量安排,仍以個人筆電/平板使用為主) |
| □ 能放出音樂/練習樂器/歌唱的空間                                 |
| □ 有大桌子的創作教室 □ 室外運動/舞蹈練習的空間(不影響體育班) □ 自然科實驗室        |
| 一 必填、最少應勾選1個項目、最多可勾選1個項目                           |
| 空間需求第二志願                                           |
| 於方框勾選1項學校盡量安排                                      |
| □ 安靜的教室空間 □ 安靜的教室空間                                |
| □ 電腦教室(學校電腦教室不足,僅能盡量安排,仍以個人筆電/平板使用為主)              |
| 📄 小組討論教室附電腦 📄 能放出音樂/練習樂器/歌唱的空間 🗹 有大桌子的創作教室         |
| □ 室外運動/舞蹈練習的空間(不影響體育班)                             |
| — 必填、最少應勾選1個項目、最多可勾選1個項目                           |
| 個人 or 小組                                           |
|                                                    |
| □ 我會個人獨立完成                                         |
| ✓ 我們小組共 2 人                                        |

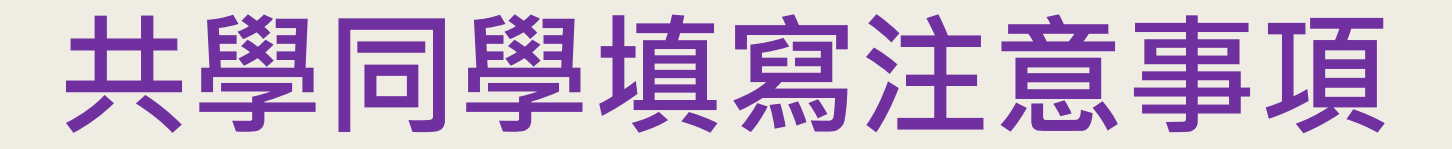

1.若自主學習為個人,則共學同學欄位 請保留空白。 2. 若自主學習為共學,則共學同學可以 找别班同學·且每組人數最多3人。 3.共學同學只要推派其中1位進入系統填 寫計畫即可。 與大學端交流的過程中,許多教授較重 視個人進行的自主學習,若要以此參加

之後大學申請入學,會比較有加分效果

| 個人 or 小組<br>(一組最多3人,小組講員 | 直块下欄)      |               |    |          |              |  |
|--------------------------|------------|---------------|----|----------|--------------|--|
| □ 我會個人獨立                 | Z完成        |               |    |          |              |  |
| ☑ 我們小組共                  | 2          | А             |    |          |              |  |
|                          |            |               |    |          |              |  |
| ・必填、最少塵勾道1個              | 項目、最多可勾選1個 | 項目            |    |          |              |  |
| 共學同學(審核<br>──組最多3人)※審核議後 | 過後不得拆組)    |               |    |          |              |  |
| 午级温暖                     |            |               |    |          |              |  |
| 开级调演                     |            |               |    |          |              |  |
|                          |            |               |    |          |              |  |
|                          |            |               |    |          |              |  |
|                          |            |               |    |          |              |  |
| 在ト打                      | 口式選        | 单 <u>依序</u>   | 選擇 |          |              |  |
|                          |            |               |    |          |              |  |
| 午级                       |            | <b>刊王 公</b> 務 |    | 土幽幽      | <b>鸟</b> 仕 - |  |
|                          |            |               |    | <u> </u> |              |  |
|                          |            |               |    |          |              |  |
|                          |            |               |    |          |              |  |
| 自備器材1-價                  | 格/物品來源     |               |    |          |              |  |
| 學習產需要成本的。先用              | 那考相關資訊超細越好 |               |    |          |              |  |
| 家裡已有自備                   |            |               |    |          |              |  |

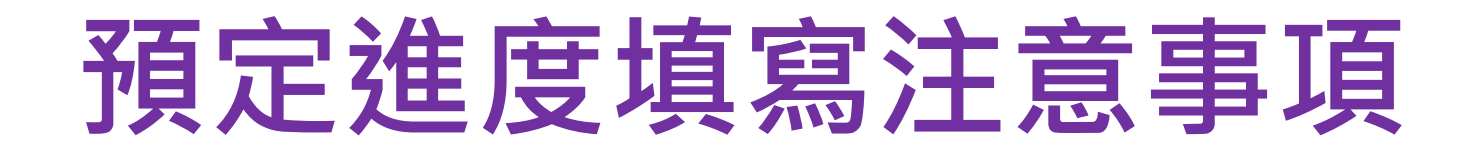

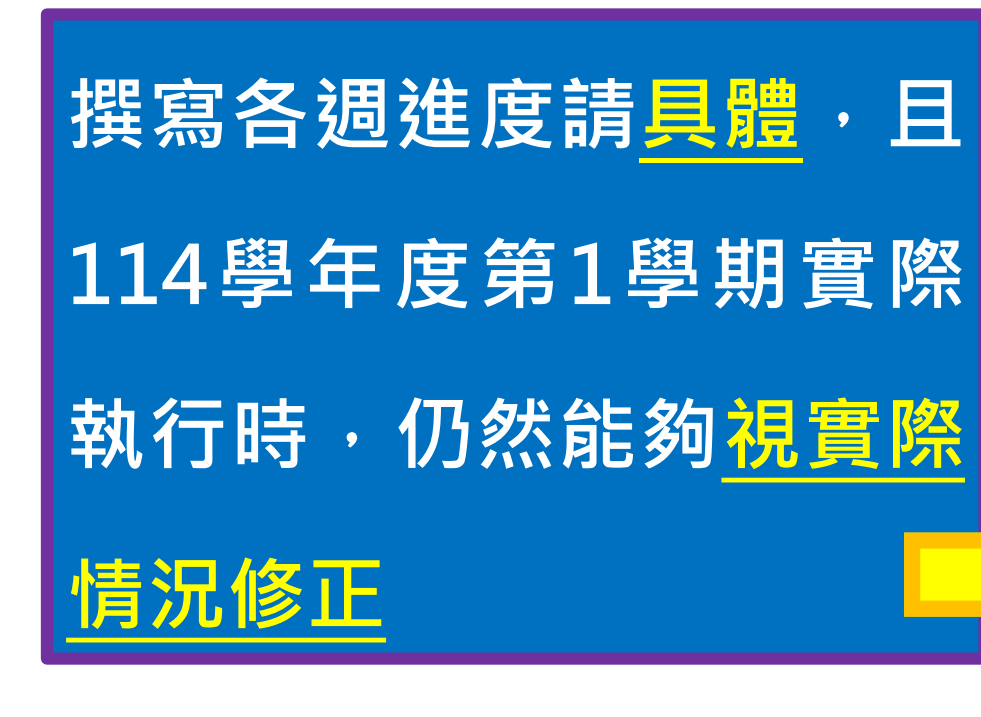

| 第1週 - 預定進度                                   |
|----------------------------------------------|
| 師生相見歡/器材盤點                                   |
|                                              |
|                                              |
| — 必填                                         |
|                                              |
| 第2週 - 預定進度                                   |
| 預定性這個時枚做[[]盤事情地]                             |
|                                              |
|                                              |
| — 必填                                         |
| 第2调 - 預宁准府                                   |
| (カンガビー) 「タメニメニノス」<br>預定在這個時段做什麼事情呢?          |
|                                              |
|                                              |
|                                              |
| — 必填                                         |
| 第4週 - 預定進度                                   |
| 預定在這個時段做什麼事情呢?                               |
|                                              |
|                                              |
| 24                                           |
|                                              |
| 第5週 - 預定進度                                   |
| 預定在這個時段做什麼事情呢?                               |
|                                              |
|                                              |
| — 必填                                         |
| \$P\$()) · · · · · · · · · · · · · · · · · · |
| 第0週 - 限化姓皮<br>福度在這個時段做什麼車槽呢?                 |
|                                              |
|                                              |
|                                              |

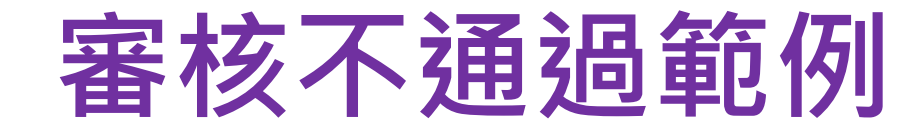

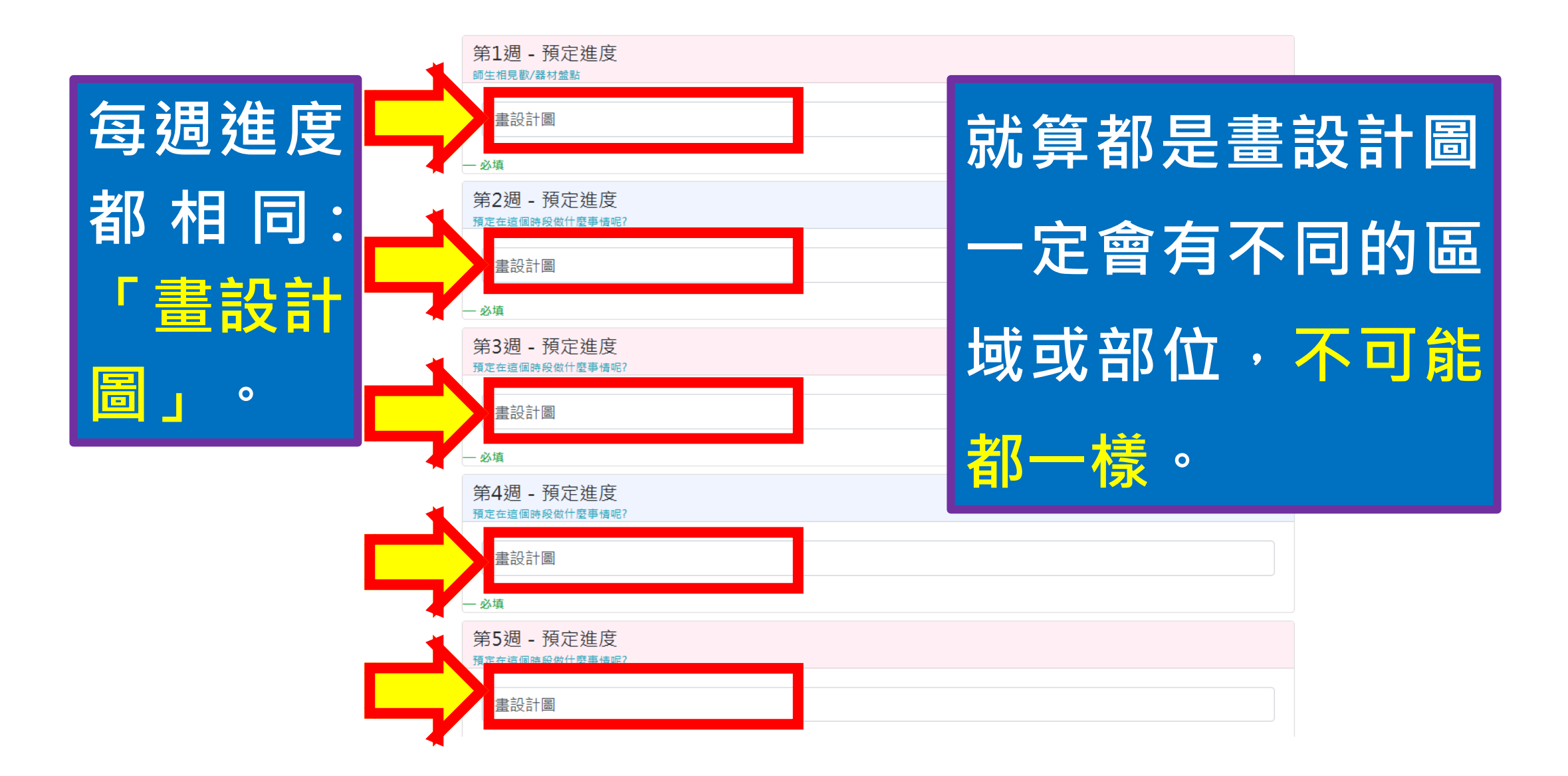

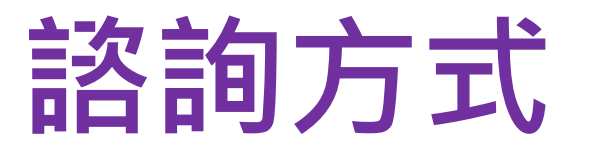

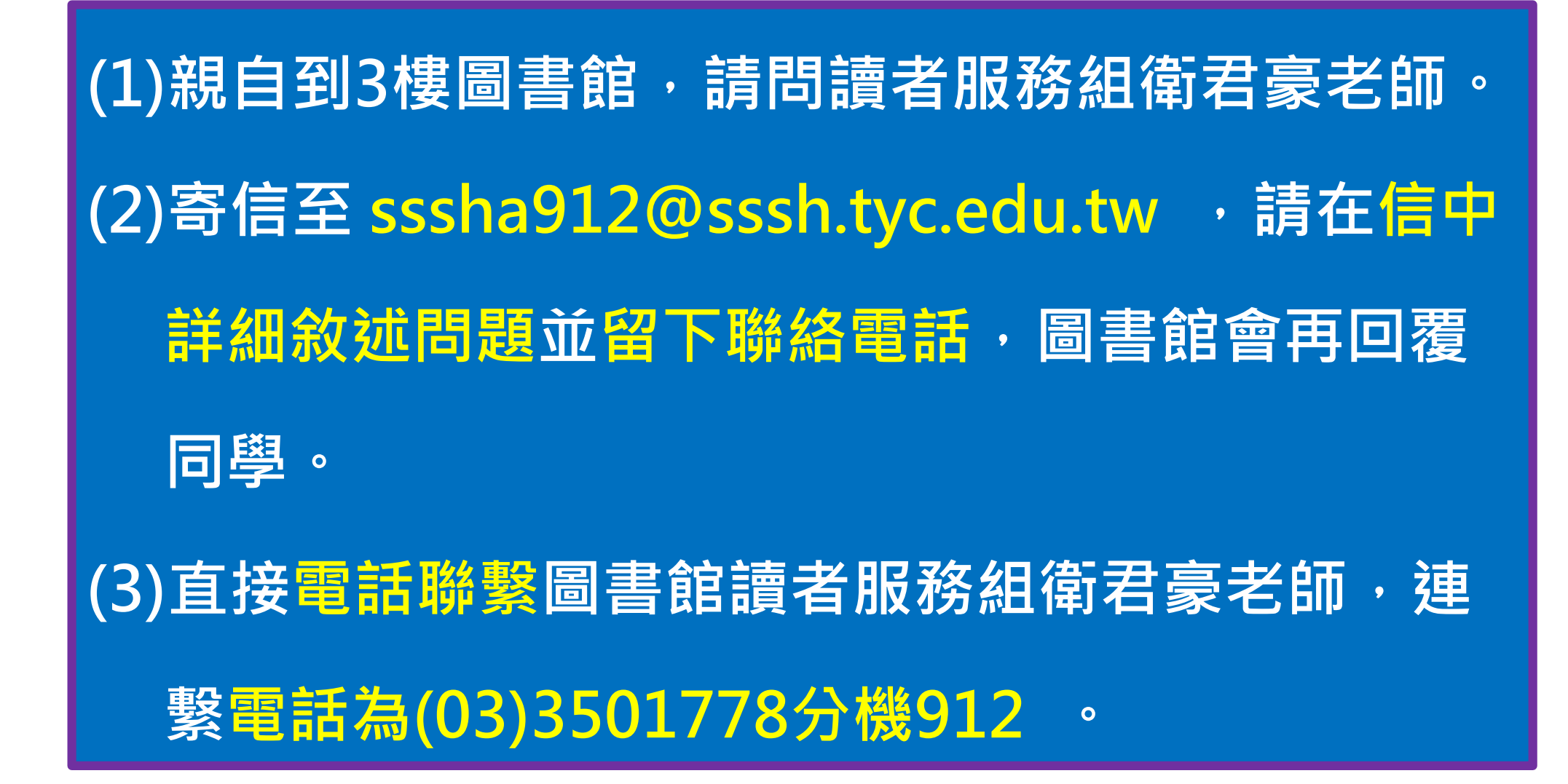